# 「Microsoft Word実習用資料」

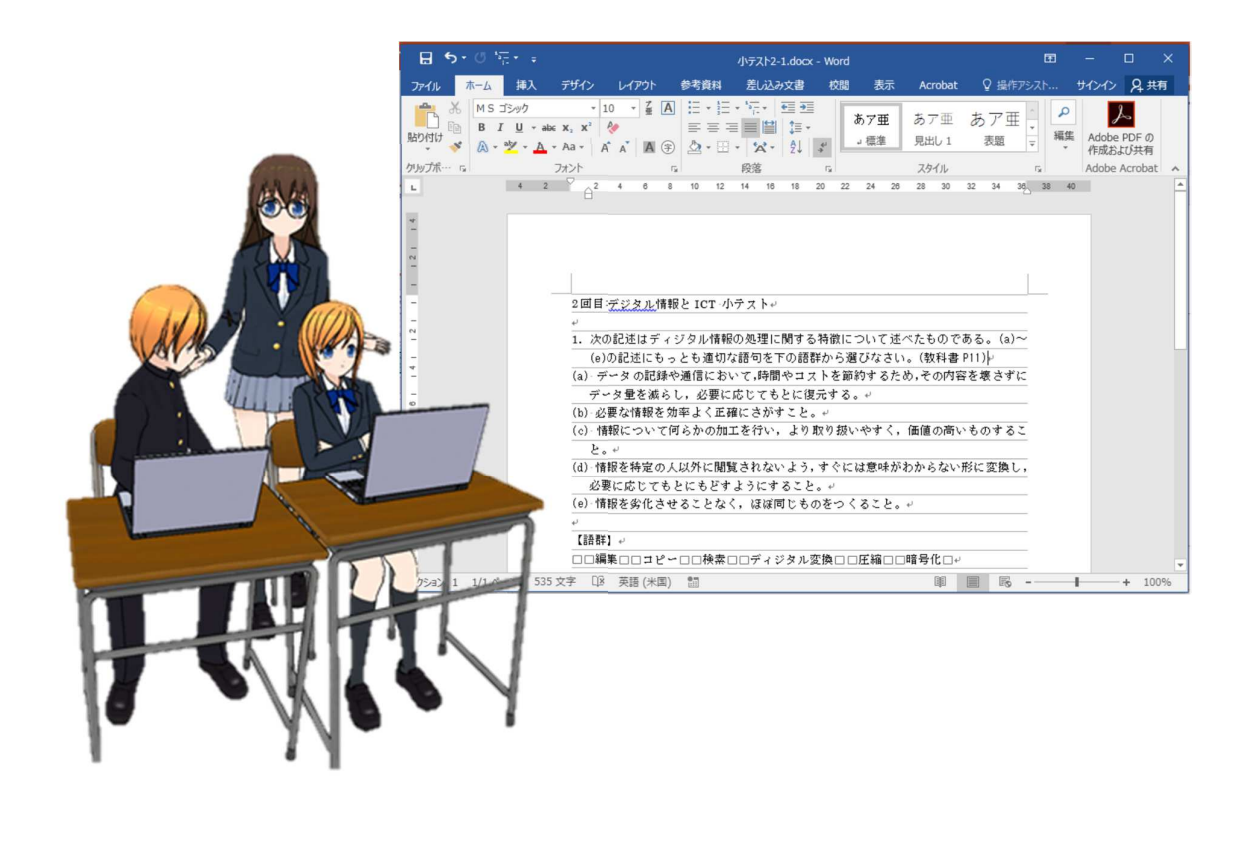

# 入門の具体的な学習の進め方

0~15まで用意されています。

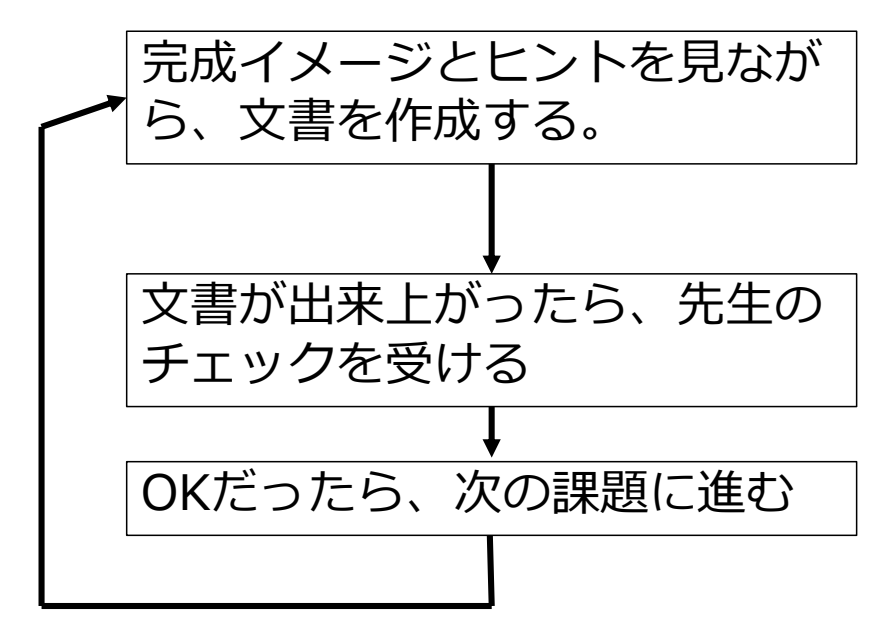

課題のヒントはまとめて授業支援サイトの中 にもありますので、前の課題でやったことを 忘れたら、それを見てください。 1

#### 課題の説明

| 基本操作      | 課題0  |             |
|-----------|------|-------------|
| 文字属性/配置   | 課題1  | コンピュータの歴史   |
| 罫線        | 課題2  | 世界の企業ランキング  |
| 図形の挿入     | 課題3  | 情報システム      |
| 箇条書きと、行間隔 | 課題4  | 知的所有権について   |
| 図形描画      | 課題5  | コンピュータの構成   |
| 総合課題1     | 課題6  | 文化祭企画書      |
| 横レイアウト    | 課題7  | コンピュータの構成   |
| 置換        | 課題8  | WANとLAN     |
| 参照・引用     | 課題9  | AI・人工知能     |
| 複雑な罫線     | 課題10 | ネットワーク用語    |
| 章節番号      | 課題11 | 小論文のアウトライン  |
| インデントと段組み | 課題12 | コンピュータウィルス  |
| 総合課題2     | 課題13 | 著作権と産業財産権   |
| 総合課題3     | 課題14 | コンピュータ犯罪と法律 |
| 総合課題4     | 課題15 | 情報セキュリティ    |

# 準備編

・Wordドキュメントの ファイルの作成 課題ごとに新しいファイルを作 成してください。 Wordファイルの作成(1)

基礎編では、一つの新しいWordファイル。入門/中級編では、 課題ごとに新しいファイルを作成して実施してい下さい。 この実習では先にファイルを作ります。

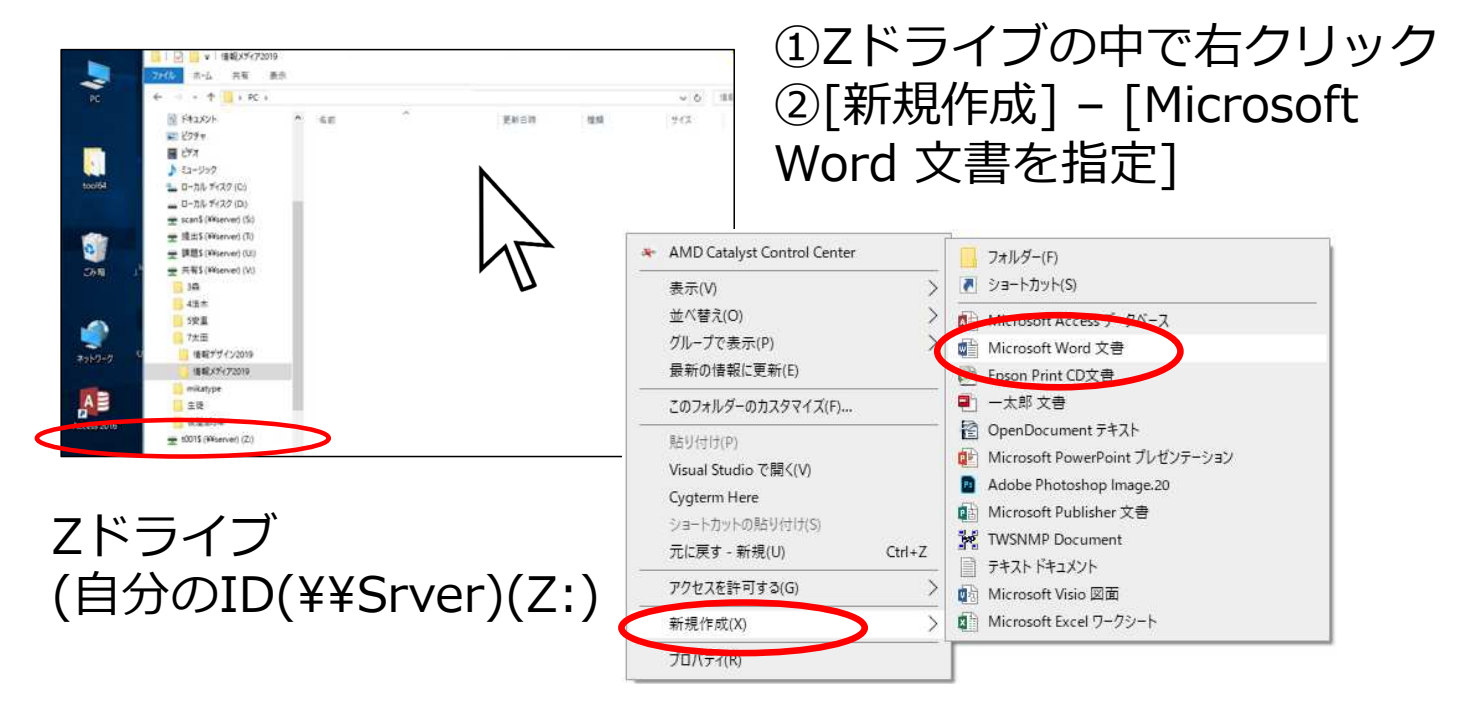

#### Wordファイルの作成(2)

Zドライブの中新しいWord用のファイルが出来上がる

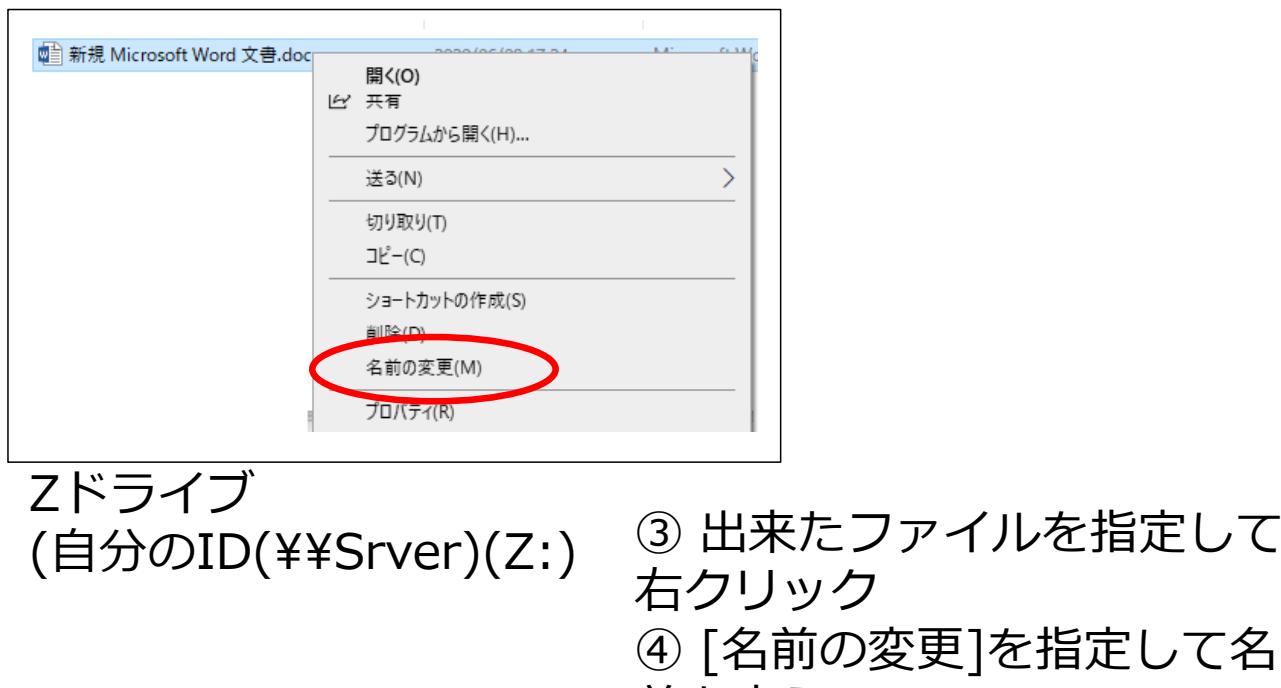

前を変える

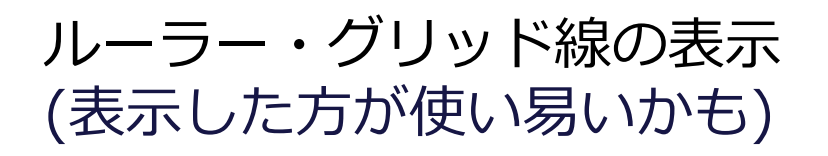

ルーラー・グリッド線の表示

| •                | o - Q        | *            | -                |             |               |                      |                  |      |            |                  |      |    |                  | 1               | 又香   | ı V | Vord |   |
|------------------|--------------|--------------|------------------|-------------|---------------|----------------------|------------------|------|------------|------------------|------|----|------------------|-----------------|------|-----|------|---|
| 1L <sup>11</sup> | <u> </u> አ–ሪ | 挿フ           | 、デ               | ザイン         | $\mathcal{V}$ | የምዕኮ                 | ₿                | 考資料  | s <b>i</b> | 差し返              | しみ文書 |    | 校開               |                 | 表示   |     | ? 実  | 行 |
| <b>]</b><br>:-F  | 印刷<br>レイアウト  | Web<br>レイアウト | ליק 🖸<br>אין 🗐 🗐 | ットライン<br>書き |               | ルーラー<br>グリッド<br>ナビゲー | -<br>線<br>-ション ' | ウィンド | ņ          | Q<br><i>X-</i> 4 | 100% |    | 1ペ・<br>複数<br>ページ | ><br>ページ<br>ジ幅を | 基準(; | 表示  | 新    | U |
|                  |              | 表示           |                  |             |               | _                    | 表示               |      |            |                  |      | 7  | (-1)             |                 |      |     |      |   |
|                  |              |              |                  | 8           | 6 4           | 2                    | X                | 2    | 4          | 6 8              | 10   | 12 | 14               | 16              | 18   | 20  | 22   | 2 |

#### 見えない文字(段落記号などの表示)

| 7       | 1-7 | 挿入           | デザイン                              | レイアウト               | 参考資料         | 差し込み文書                                                                                            | 校閱              | 表示  | Q  | 审行し | たい |
|---------|-----|--------------|-----------------------------------|---------------------|--------------|---------------------------------------------------------------------------------------------------|-----------------|-----|----|-----|----|
| ж<br>Го | 游明朝 | (本文(、        | 10.5 • A                          | A <sup>*</sup> Aa ∗ | 🤣 🚡 🔼        | $\stackrel{1}{=} * \stackrel{1}{\stackrel{3}{=}} * \stackrel{1}{\stackrel{3}{\stackrel{-}{=}}} *$ | <u>+</u> = +=   | ۴À۲ | ĝ, | 44  |    |
|         | B I | <u>U</u> - a | abe X <sub>2</sub> X <sup>2</sup> | A • 🧏 • 🔒           | <b>▲ • ▲</b> |                                                                                                   | <b>≧  (</b> ≣ - | -   | •  |     |    |
| s 15    |     |              | フォント                              |                     | rs.          |                                                                                                   | 段落              |     |    | 15  |    |

#### 補足: 段落を変えないで改行するとき Shift + Enter

日本語入力<->英語入力の切り替えの切り替え

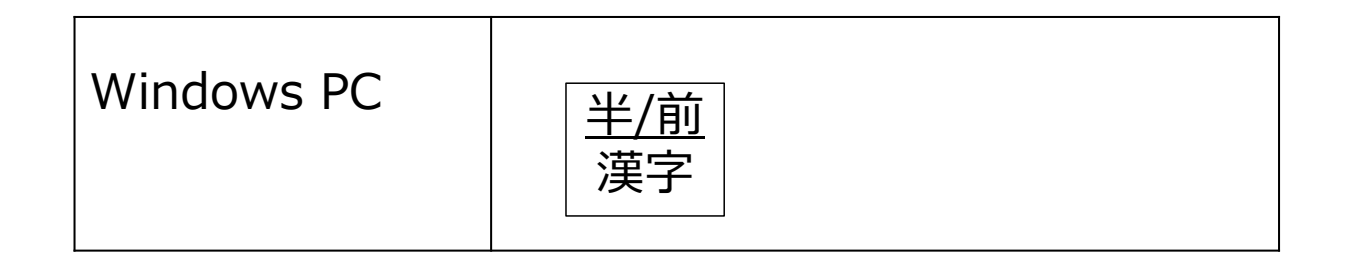

ワンポイント: ぃぇぅっなどの小さい文字の打ち方  
基本は | の後に文字をうつ (I = little)  
ltu 
$$\rightarrow$$
 っ  
le  $\rightarrow$  ぇ  
lo  $\rightarrow$  ぉ

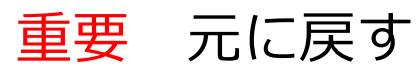

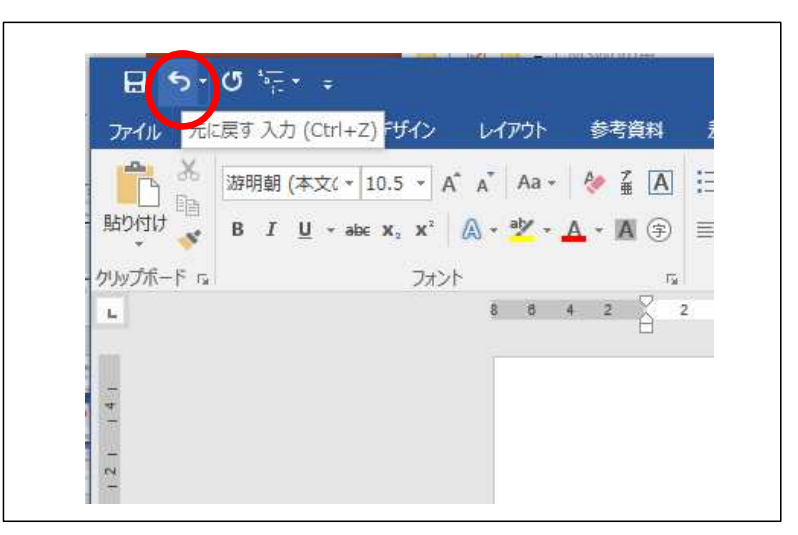

ワンポイント: 元に戻す 何か操作して、おかしくなったら、すぐに「元に戻 す」を押して、その操作を取り消してください。 おかしい状態でそのまま作業を続けると、修正が大 変です。

#### 文字ベタ打ち

| <b>⊟</b> 5- | Ø *=                              |
|-------------|-----------------------------------|
| ファイル ホ      | ーム 挿入 デザイン レイアウト 参考資料 差           |
| 🚔 X         | 游明朝 (本文のフォント - E - 10.5 - 4 A 三   |
|             | B I ∐ - ab∈ X, X <sup>2</sup> 🖗 ≡ |
| 貼り付け        | A - * - A - Aa - A A A ()         |
| クリップボード い   | フォント い                            |
| L 8 8       | 4 2 🕺 2 4 6 8 10 12 14 16         |
|             | H                                 |
| -           |                                   |
| -           | 情報科の学習内容。                         |
| 1227        | 社会の問題解決。                          |
| 1 2         | コミュニケーションシ                        |
|             | - ( ) = ;                         |
| 4           | *****                             |
|             | デザインル                             |
| -           | プログラミングャ                          |
| 0           | 使却システレー                           |
|             | 旧報とヘアムや                           |
| 17          | データサイエンス                          |
| 00          |                                   |

ワンポイント:改行 Enter

#### 改行又は空白の行が入 ります。

| Ctrl + C        | コピー           |
|-----------------|---------------|
| Ctrl + V        | 貼り付け          |
| Ctrl + Z        | 操作の取り消し(戻る)   |
| Ctrl + S        | 文書の保存         |
| Shift + [Enter] | Word:段落内の改行   |
| Alt + [Enter]   | Excel: セル内の改行 |
| Alt + Tab       | 前面アプリの切り替え    |

9

## 課題0のヒント(1) 文字列のコピー・貼り付け

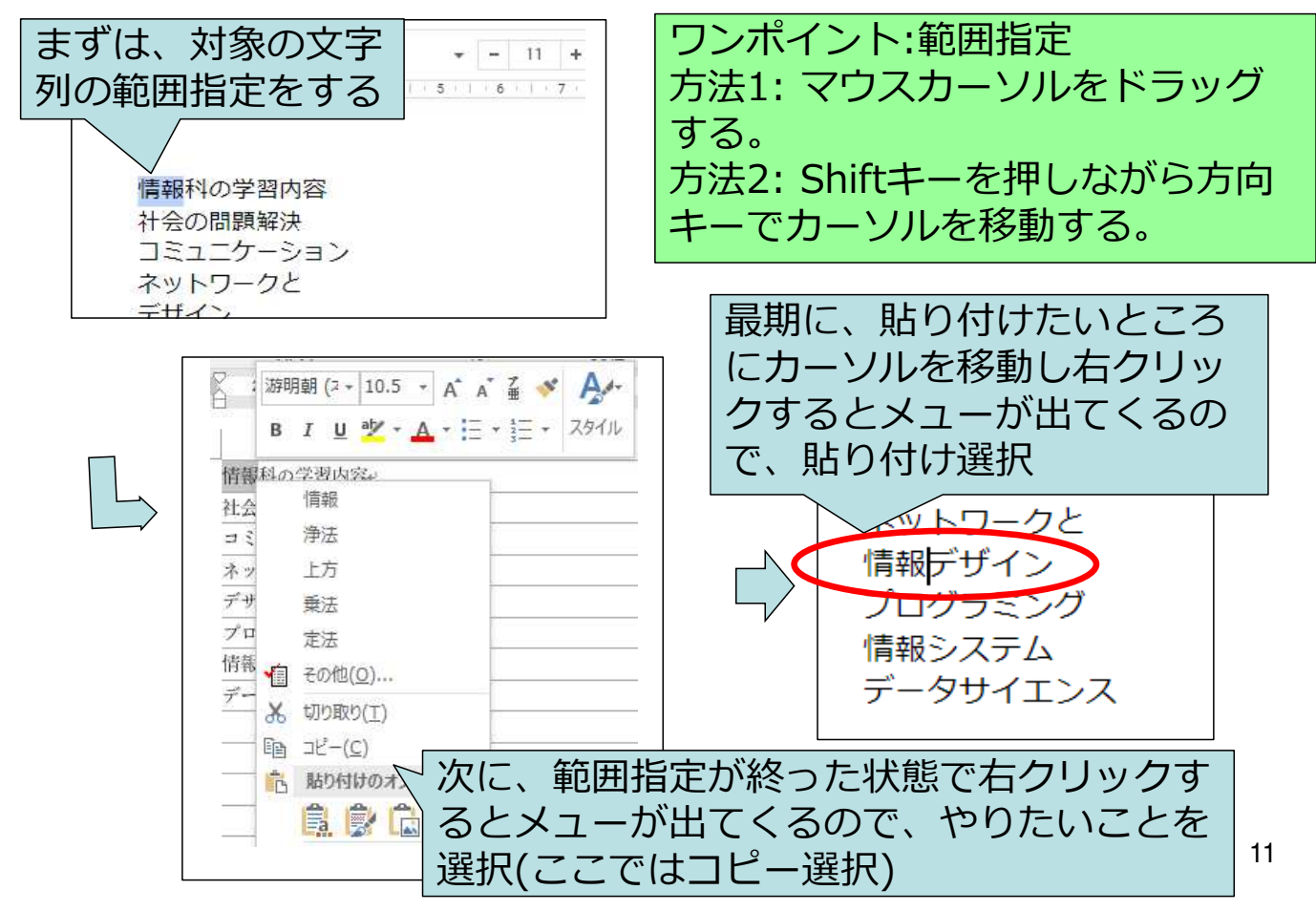

## 課題0のヒント(2) 文字の見え方の変更

| ファイル        | ホーム            | 挿入                 | デザイン                            | レイアウト  | 参考資料    | 差し込み文書                     | 校閲                    | 表示   |
|-------------|----------------|--------------------|---------------------------------|--------|---------|----------------------------|-----------------------|------|
|             | 6 游明朝          | (本文( +             | 10.5 × A                        | Ă Aa ∗ | 🖗 🖁 🖪   | l≡ + 1≡ + 1 <del>0</del> . | <u>€</u> ≣ <u>∓</u> ≣ | ۲Å - |
| 貼り付け        | B I            | <u>U</u> + al      | ₩ X <sub>2</sub> X <sup>3</sup> | A - 🖄  | A • A 🕞 |                            | <b>≌</b>   ‡≡ -       | -    |
| ウリップボード     | F <sub>M</sub> |                    | フォント                            |        | rs.     |                            | 段落                    |      |
|             |                |                    |                                 |        |         |                            |                       |      |
| 文字          | の装飾            | を指定                | 主できま                            | ます。    | 文字の     | 色を変更で                      | きます                   | す。   |
| B: 太        | 、字             |                    |                                 |        | ▼ で開    | 引く                         |                       |      |
| I: 赤        | 洋め文            | 字                  |                                 |        |         |                            |                       |      |
| U: <u>T</u> | 「線」            | ▼ で                | <u> </u>                        |        |         |                            |                       |      |
| スイ<br>On/   | ッチ見<br>Offの    | たく <u> </u><br>切り替 | 甲すごと<br>「え                      | _(こ    |         |                            |                       |      |

## 課題1のヒント(1) 配置

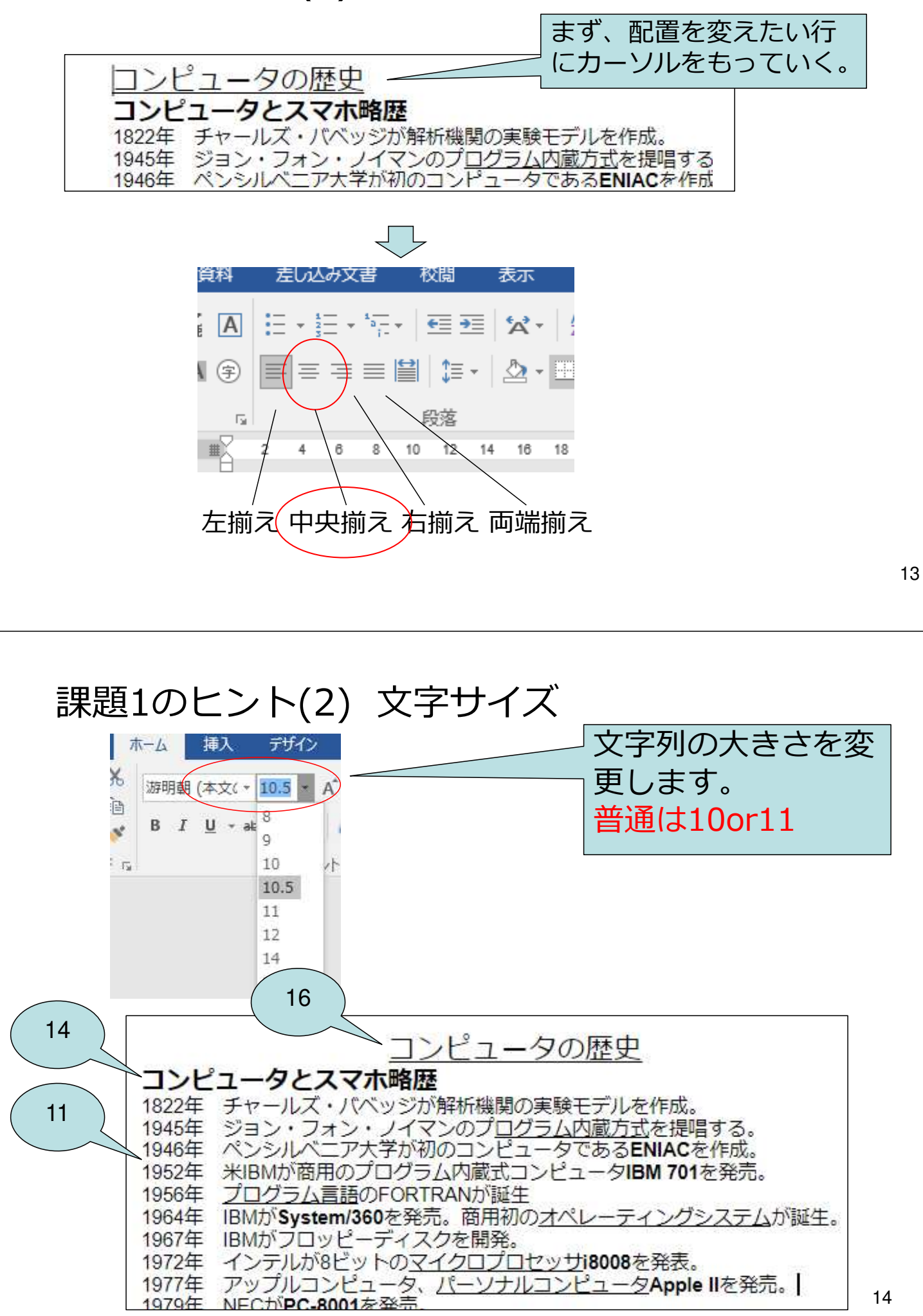

## 課題2のヒント(1) 表の作成

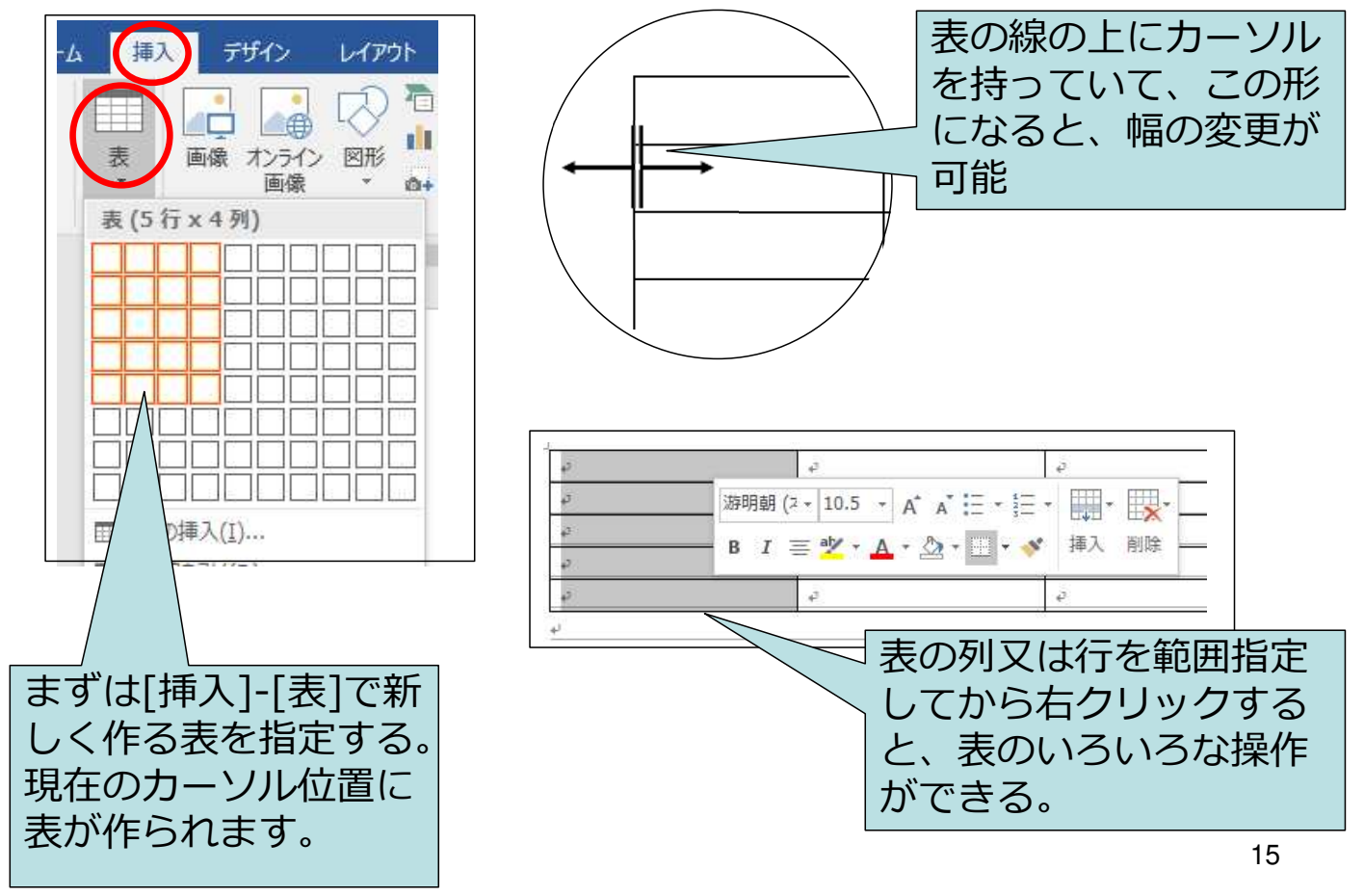

### 課題2のヒント(2) 配置

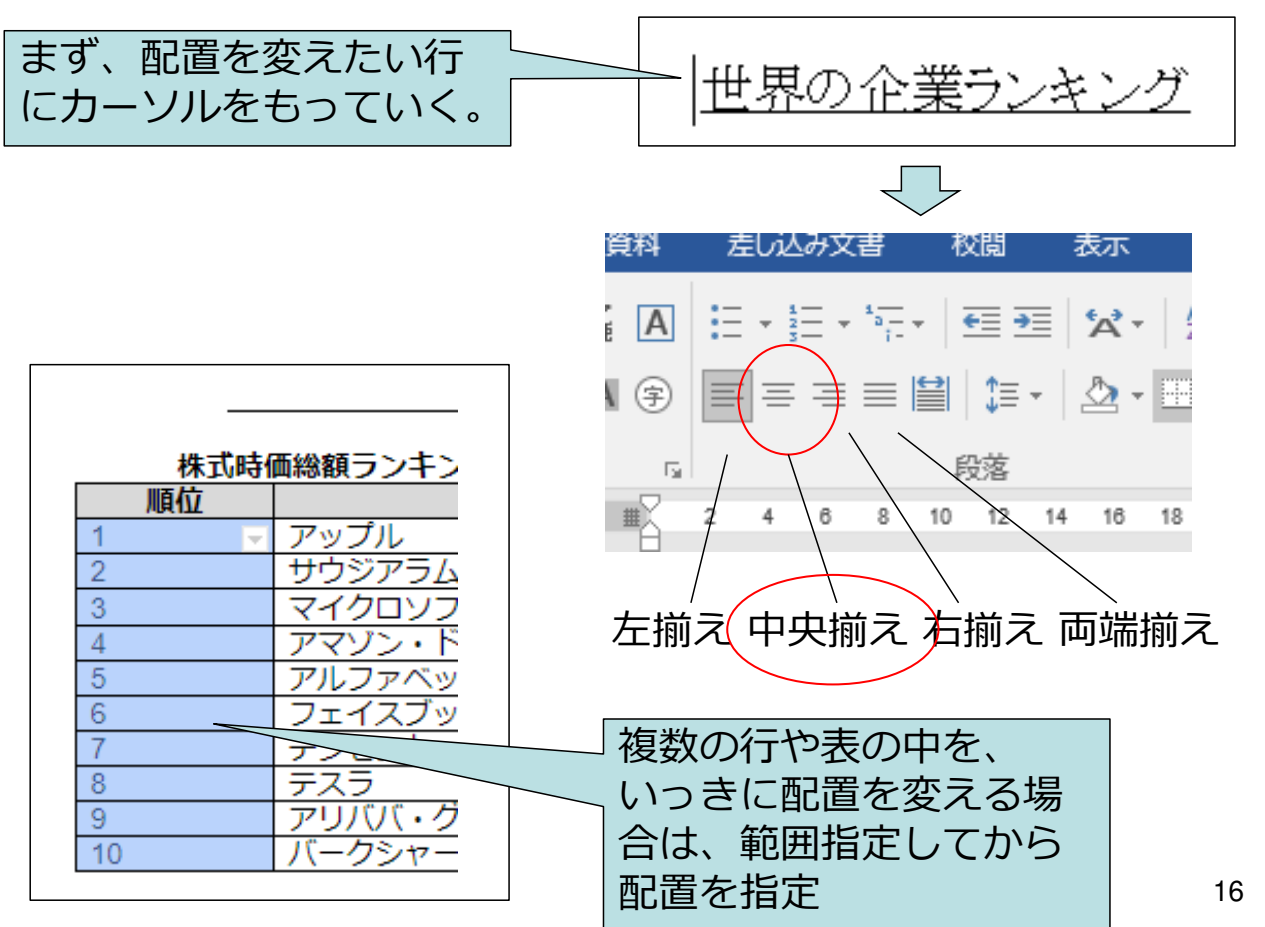

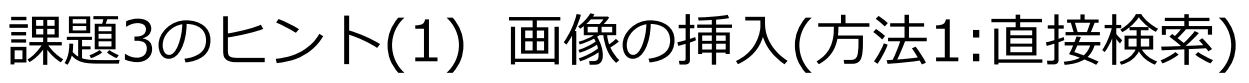

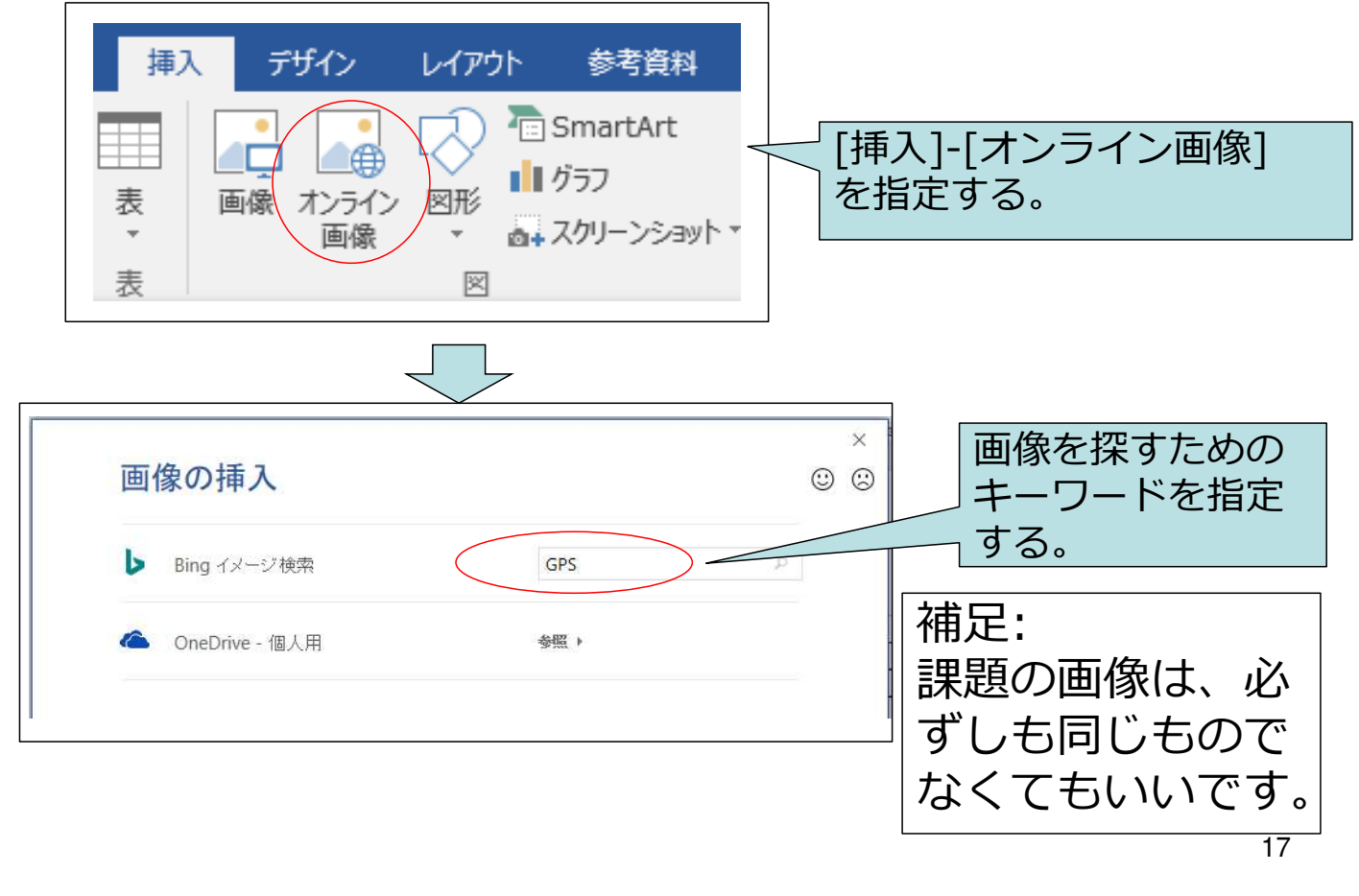

## 課題3のヒント(2) 画像の挿入(方法2:ダウンロード)

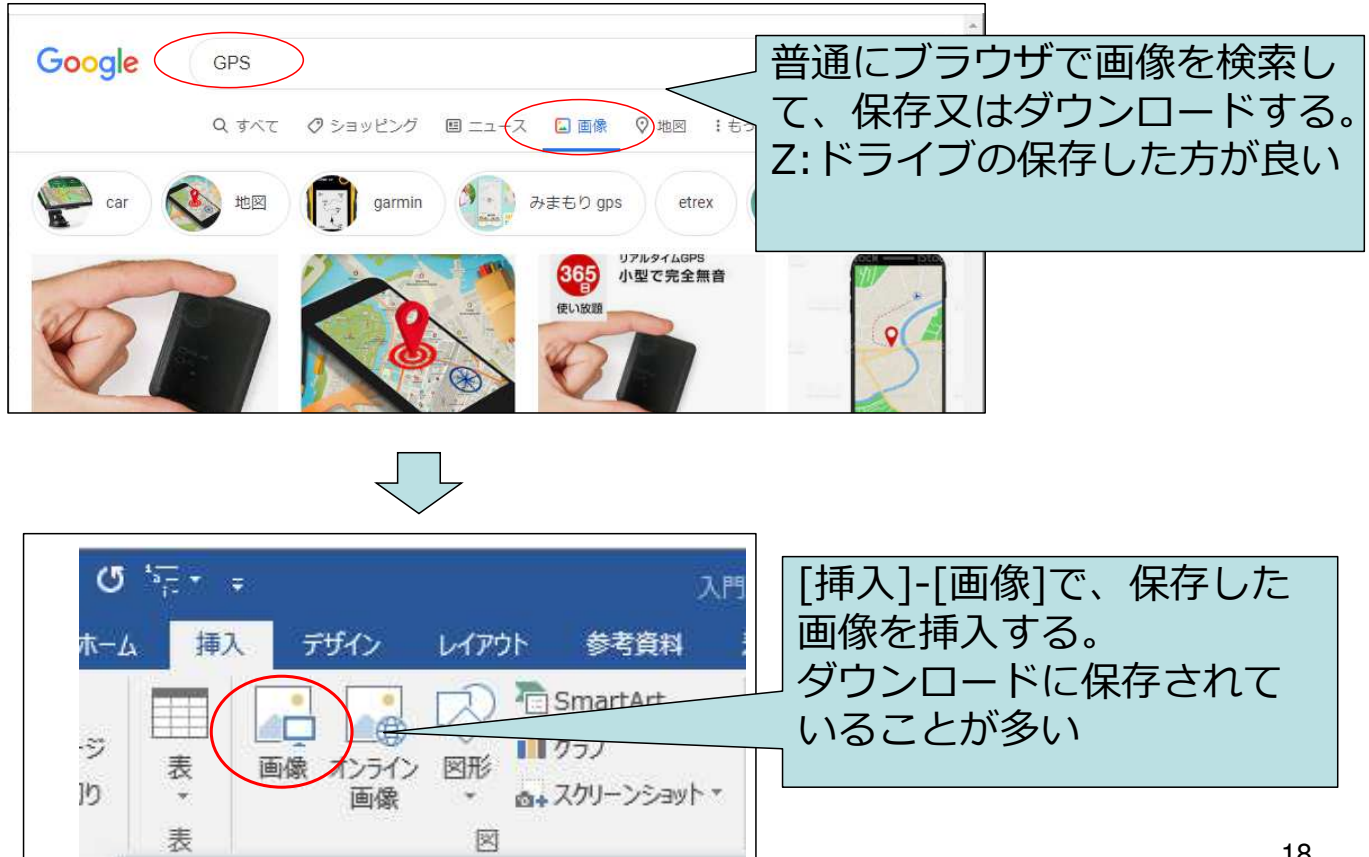

## 課題4のヒント(1) 箇条書き(・をつける)

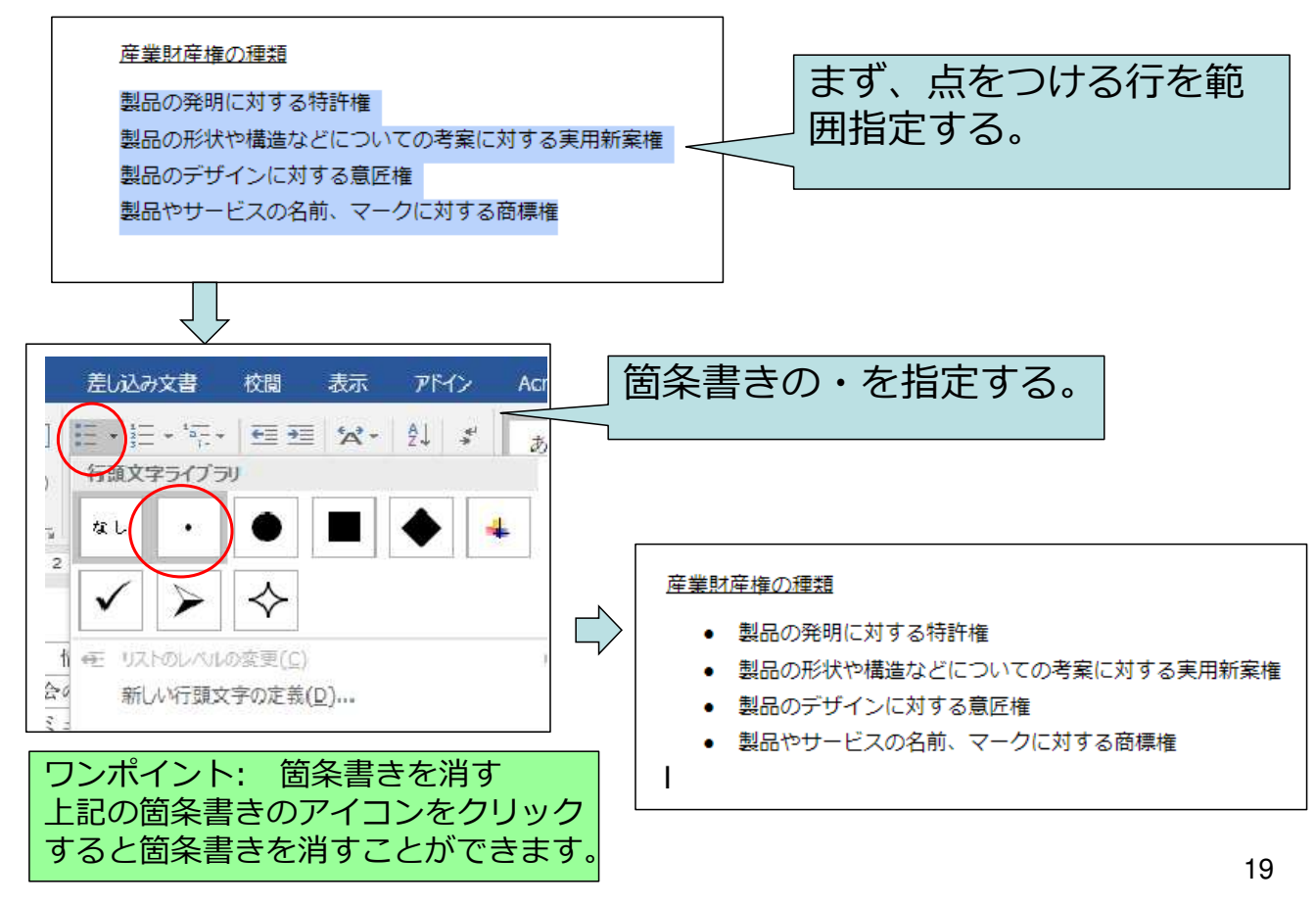

## 課題4のヒント(2) 行間隔の変更

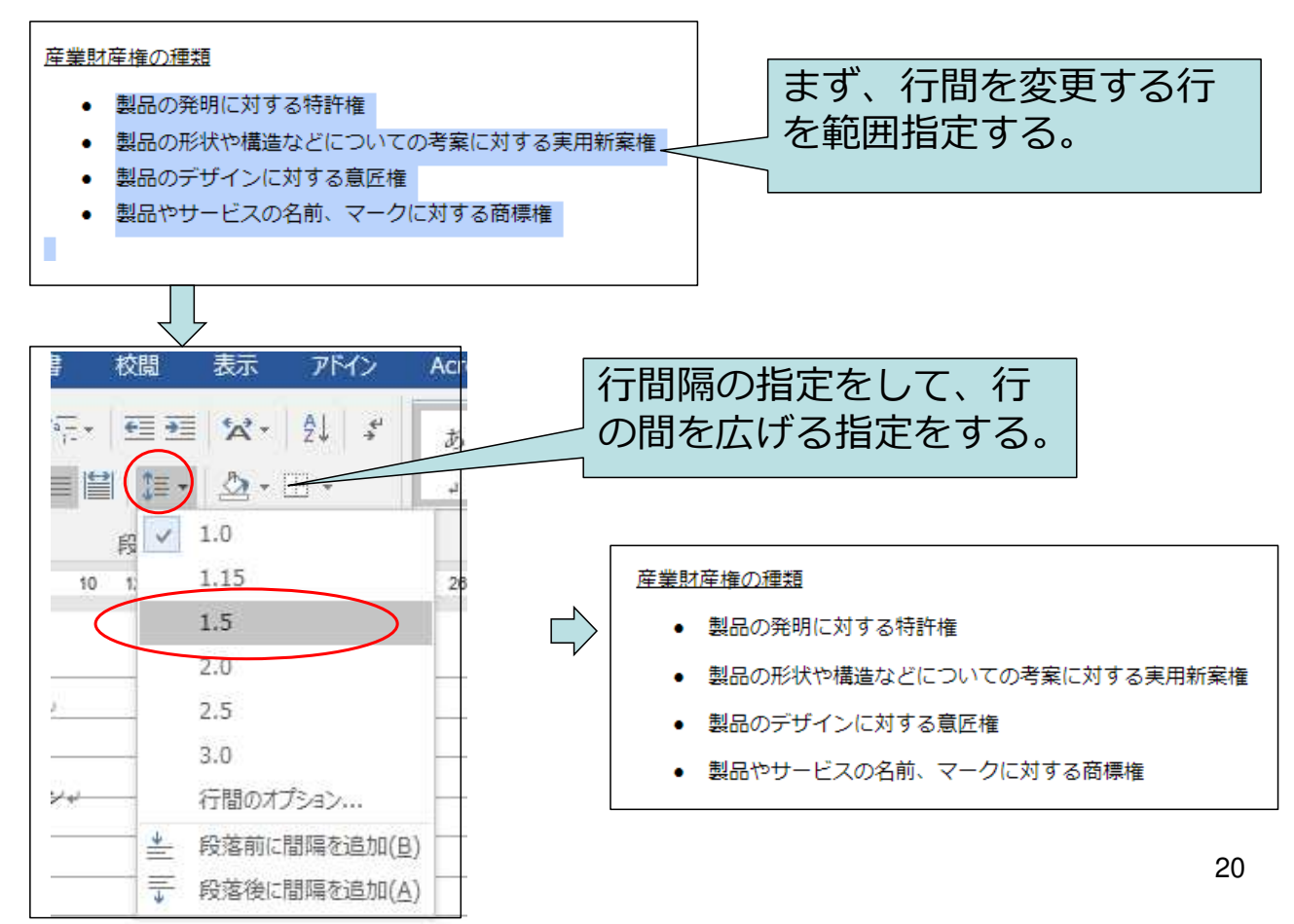

課題5のヒント(1) 図形の描画 その1

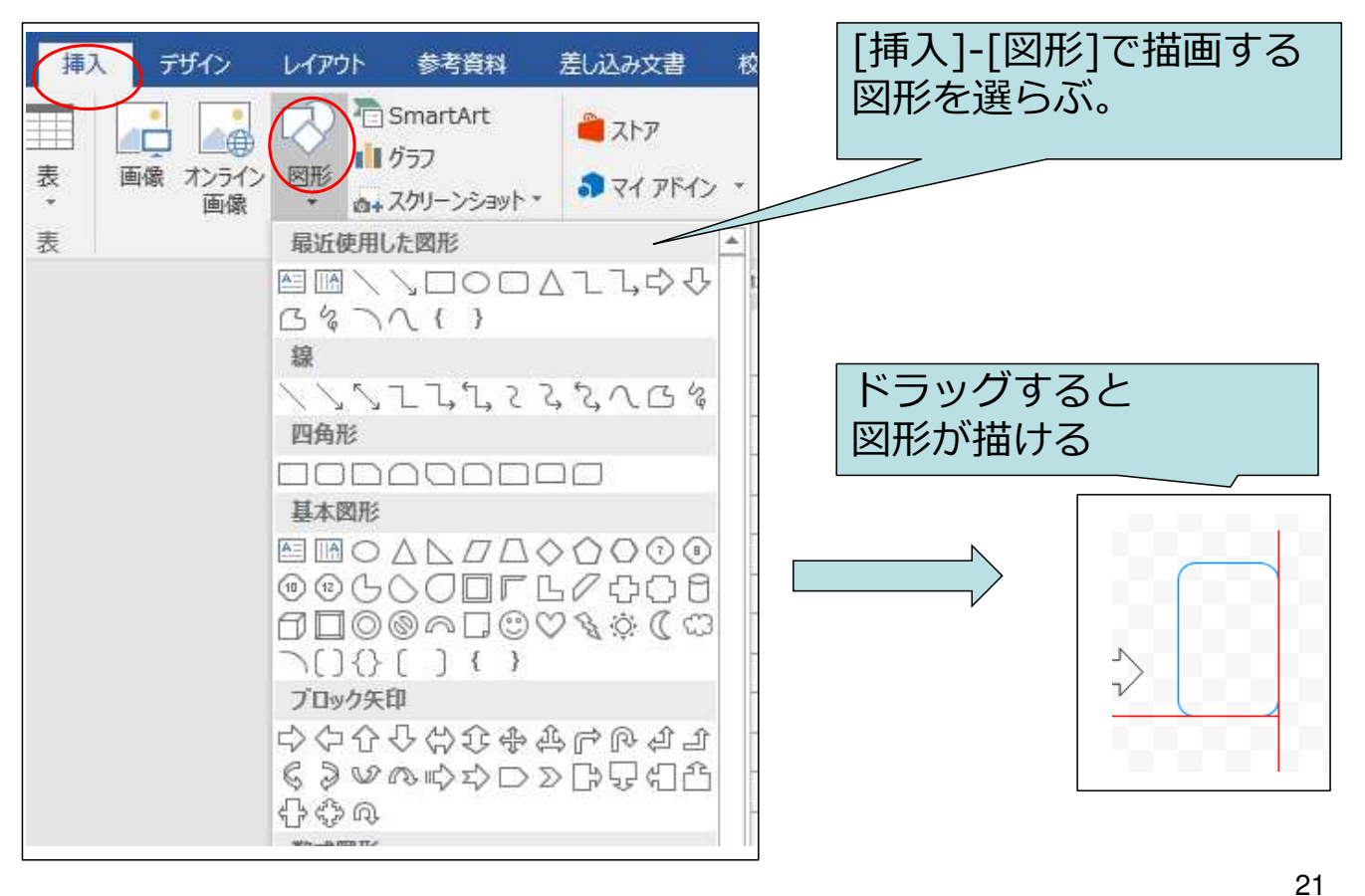

## 課題5のヒント(2) 図形の描画 その2

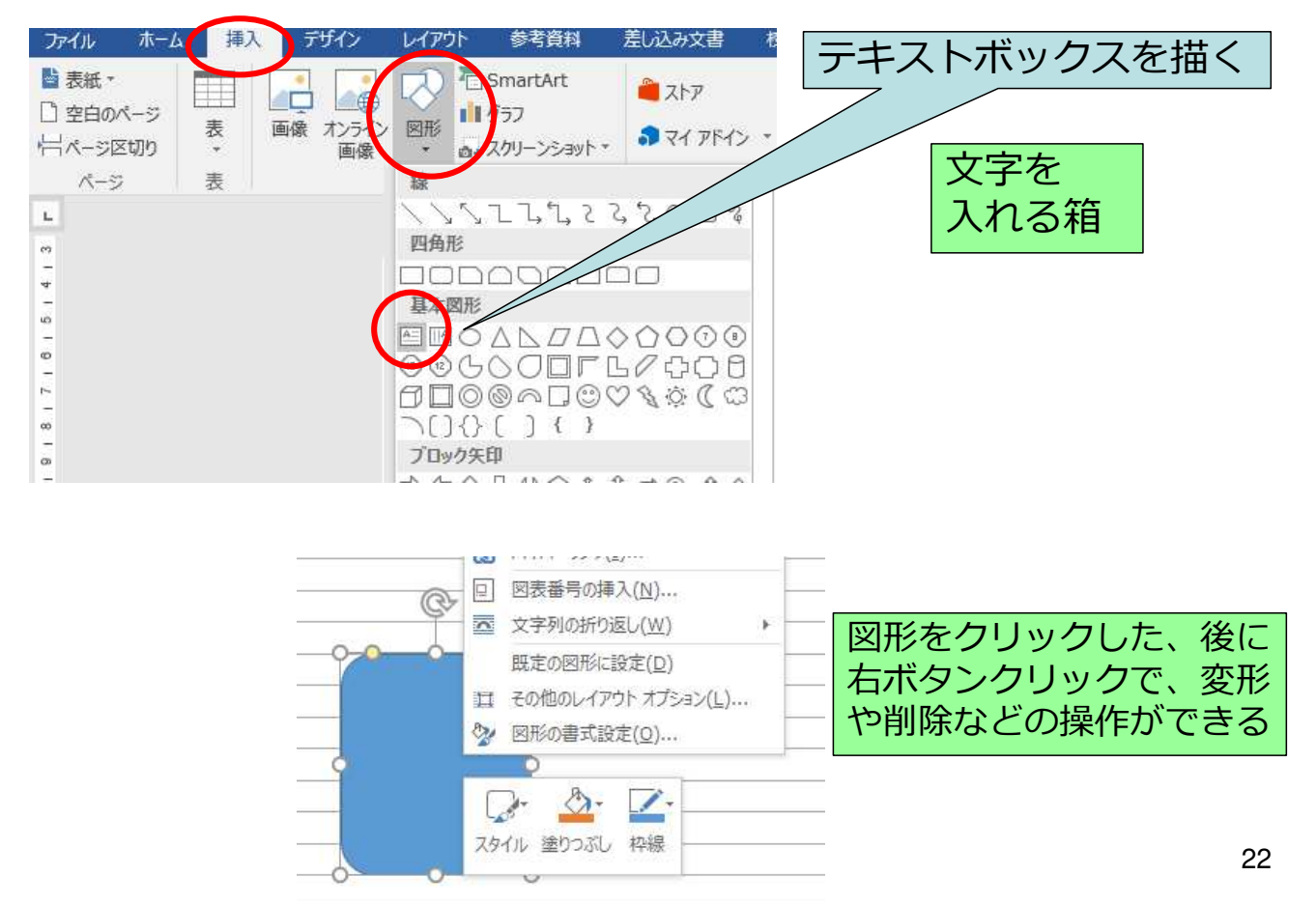

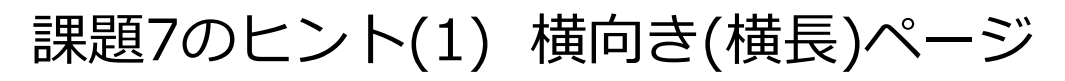

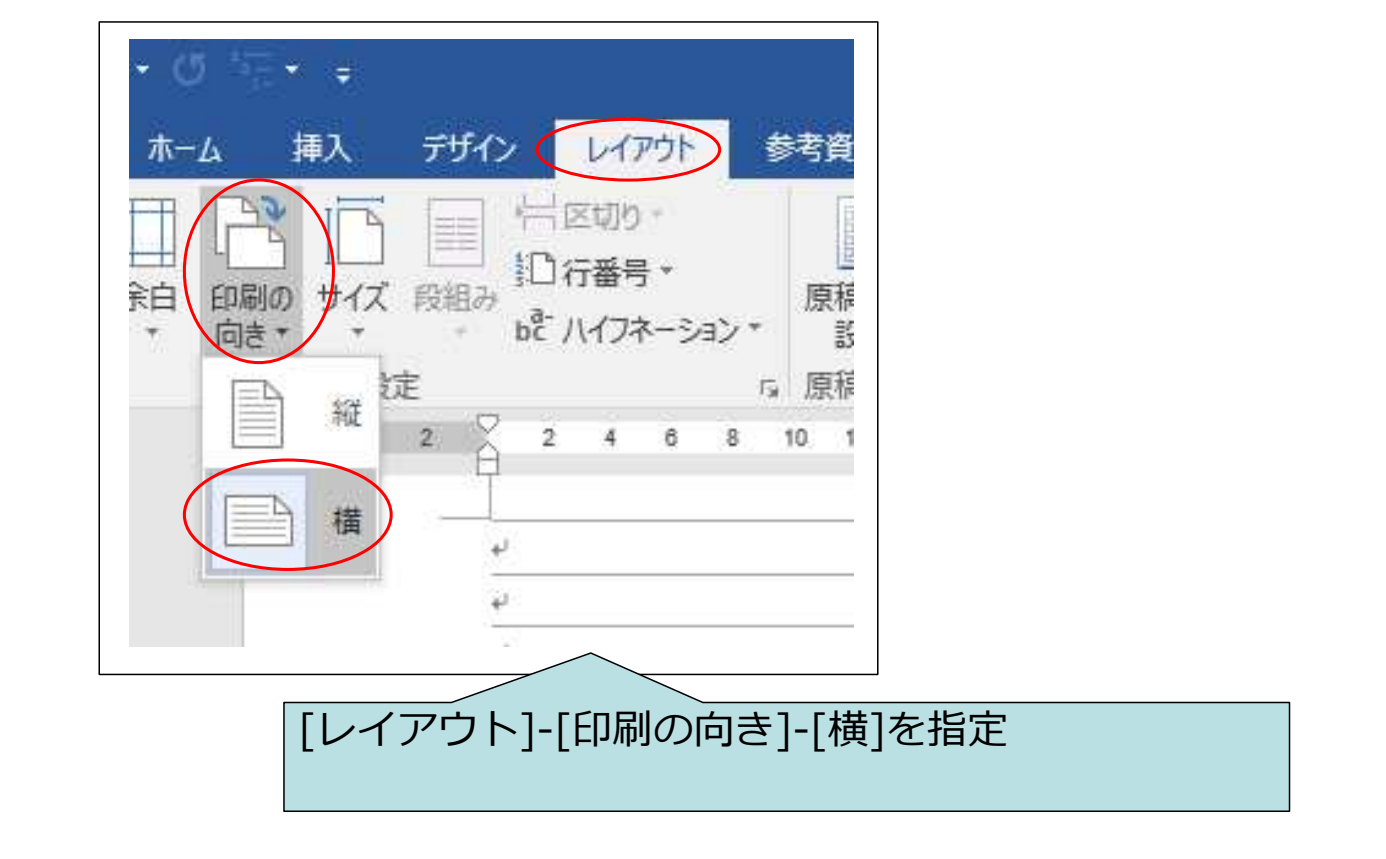

## 課題7のヒント(2) 自由な場所に文字列

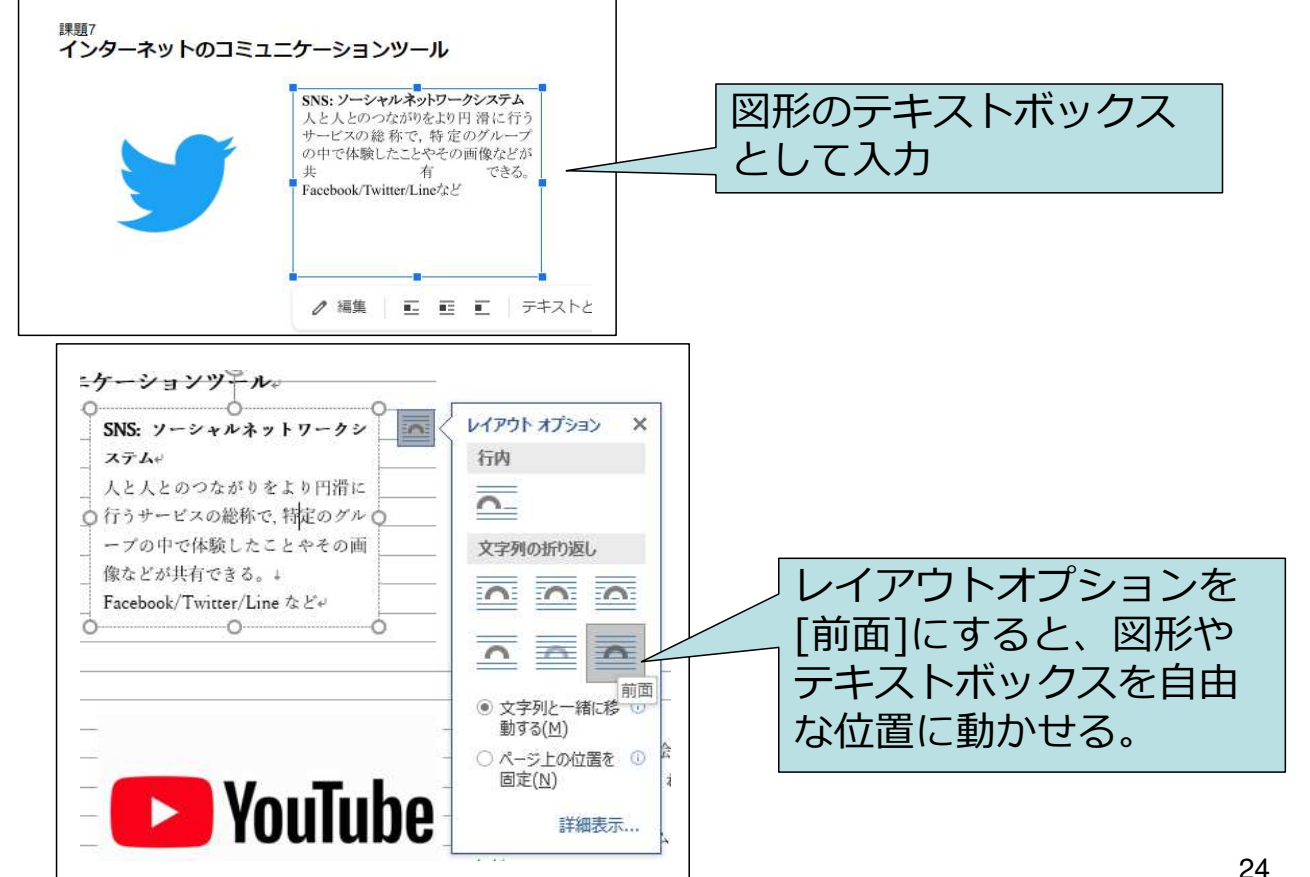

## 課題8のヒント(1) 置き換え

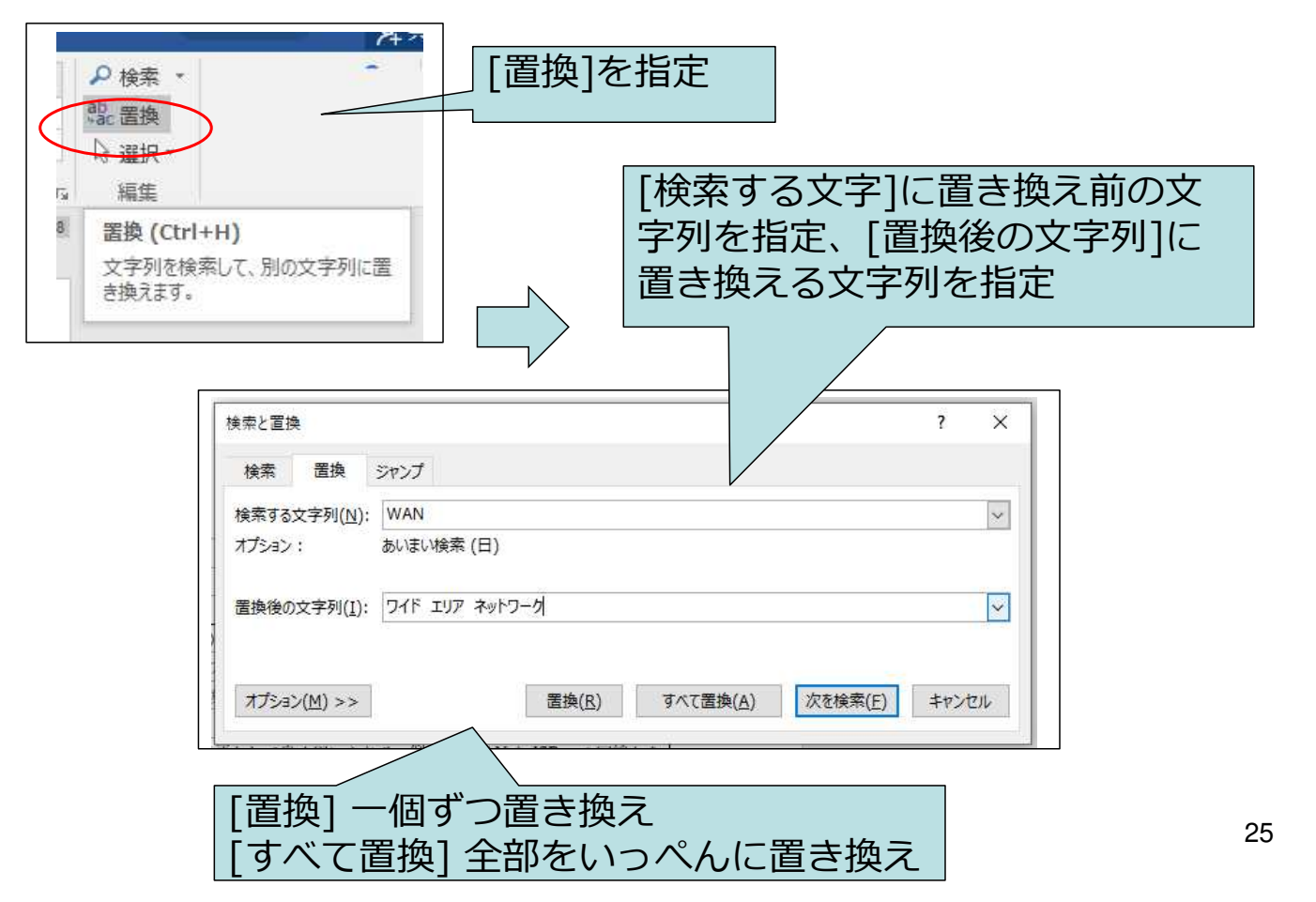

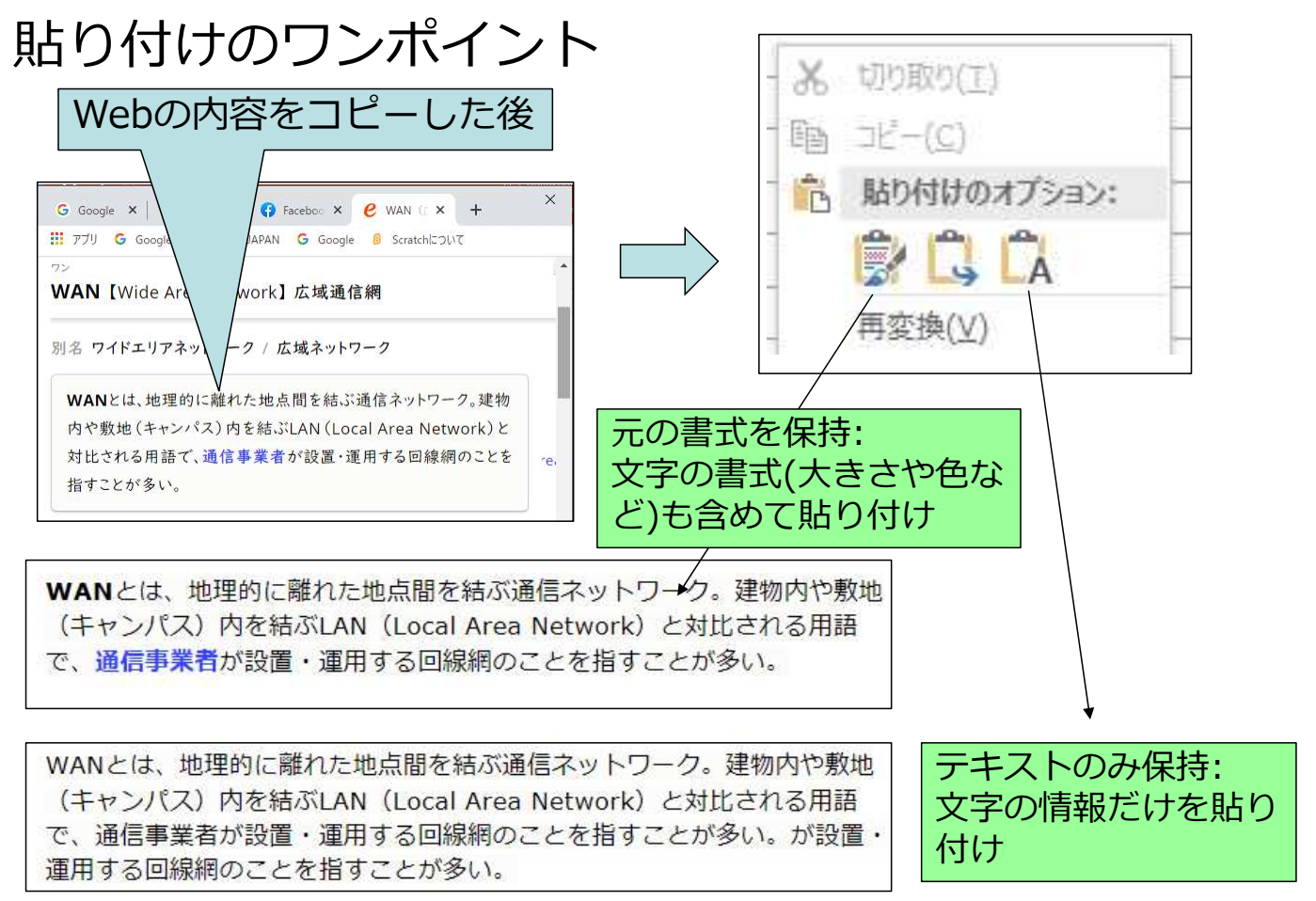

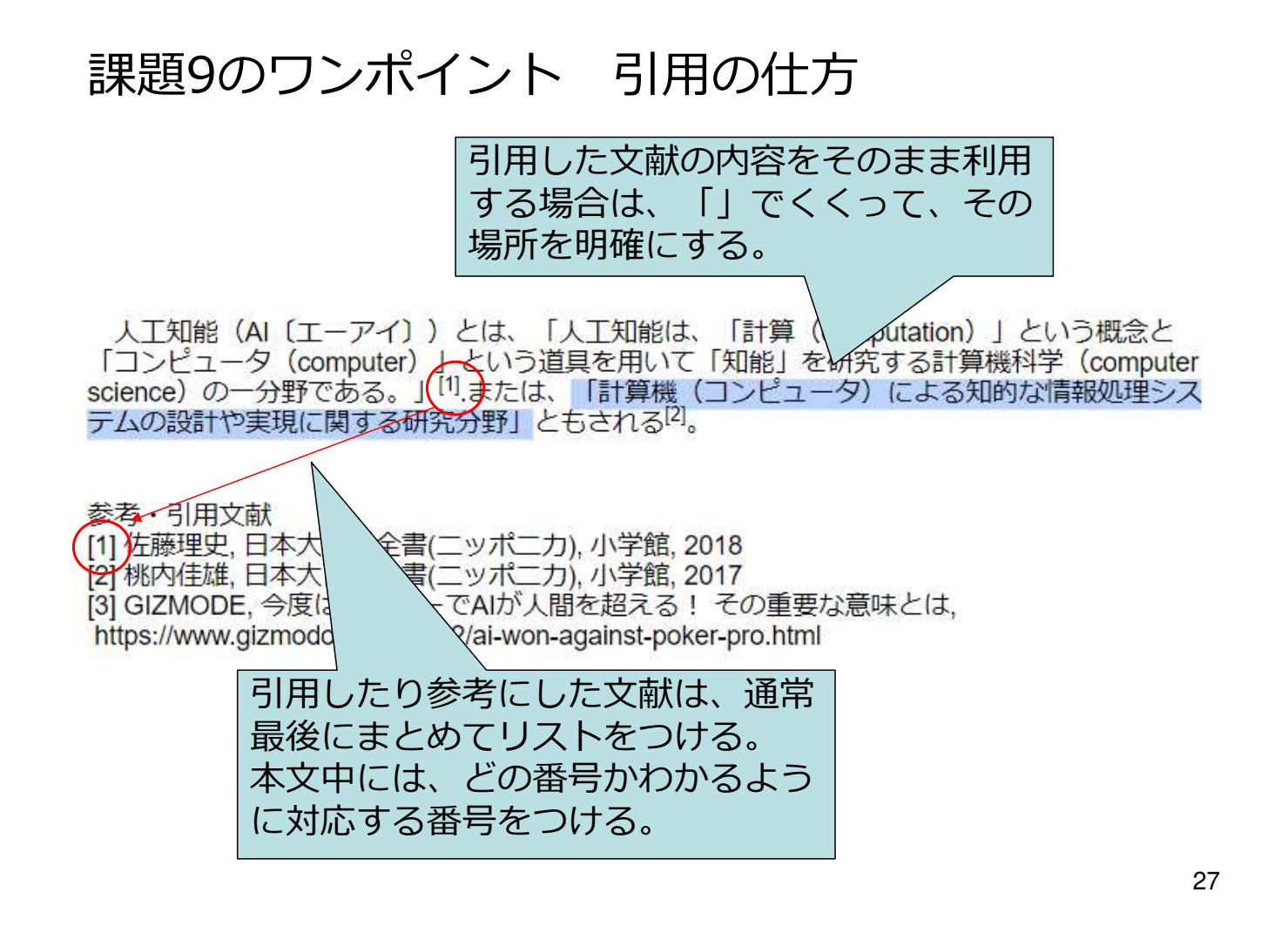

## 課題9のヒント(1) 上付き文字/下付き文字

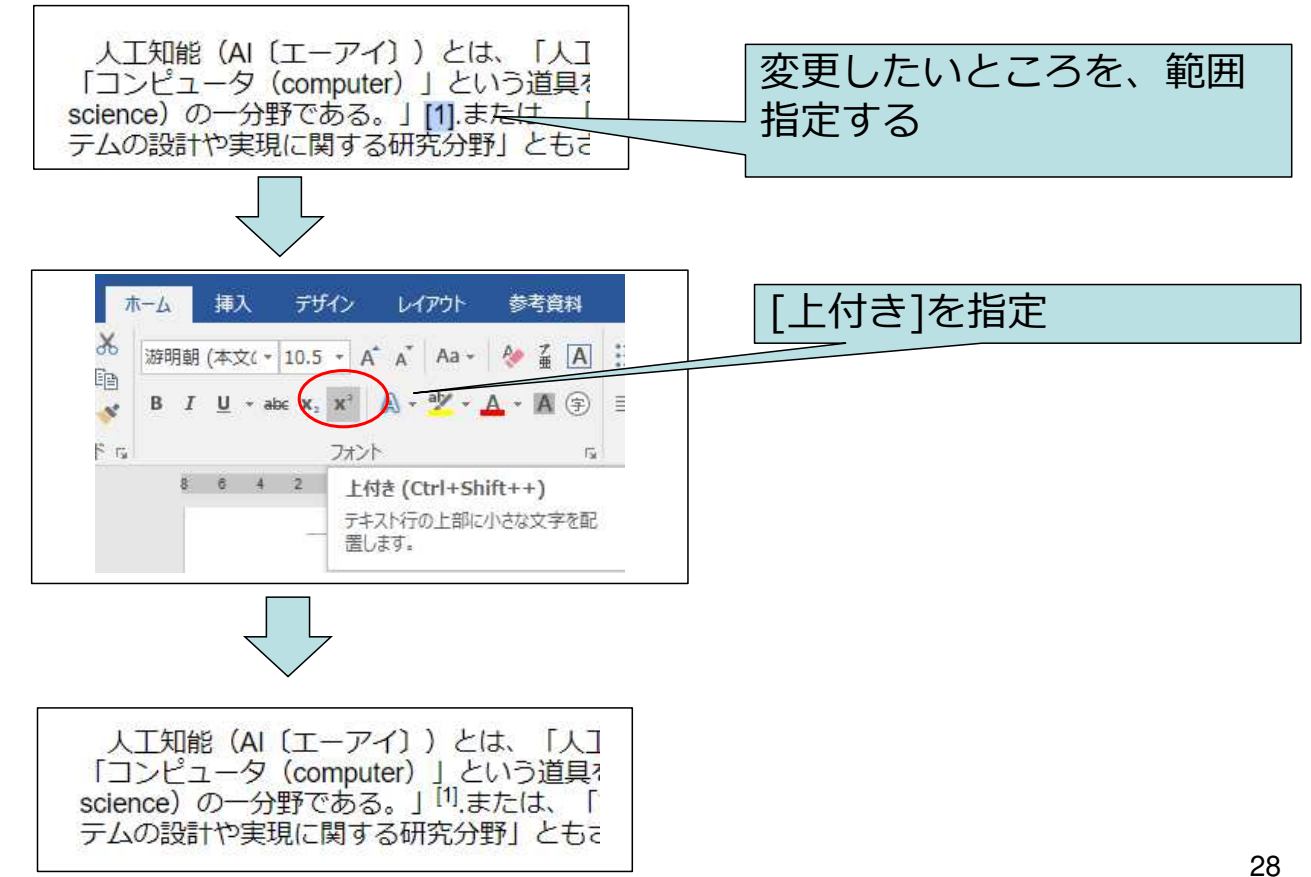

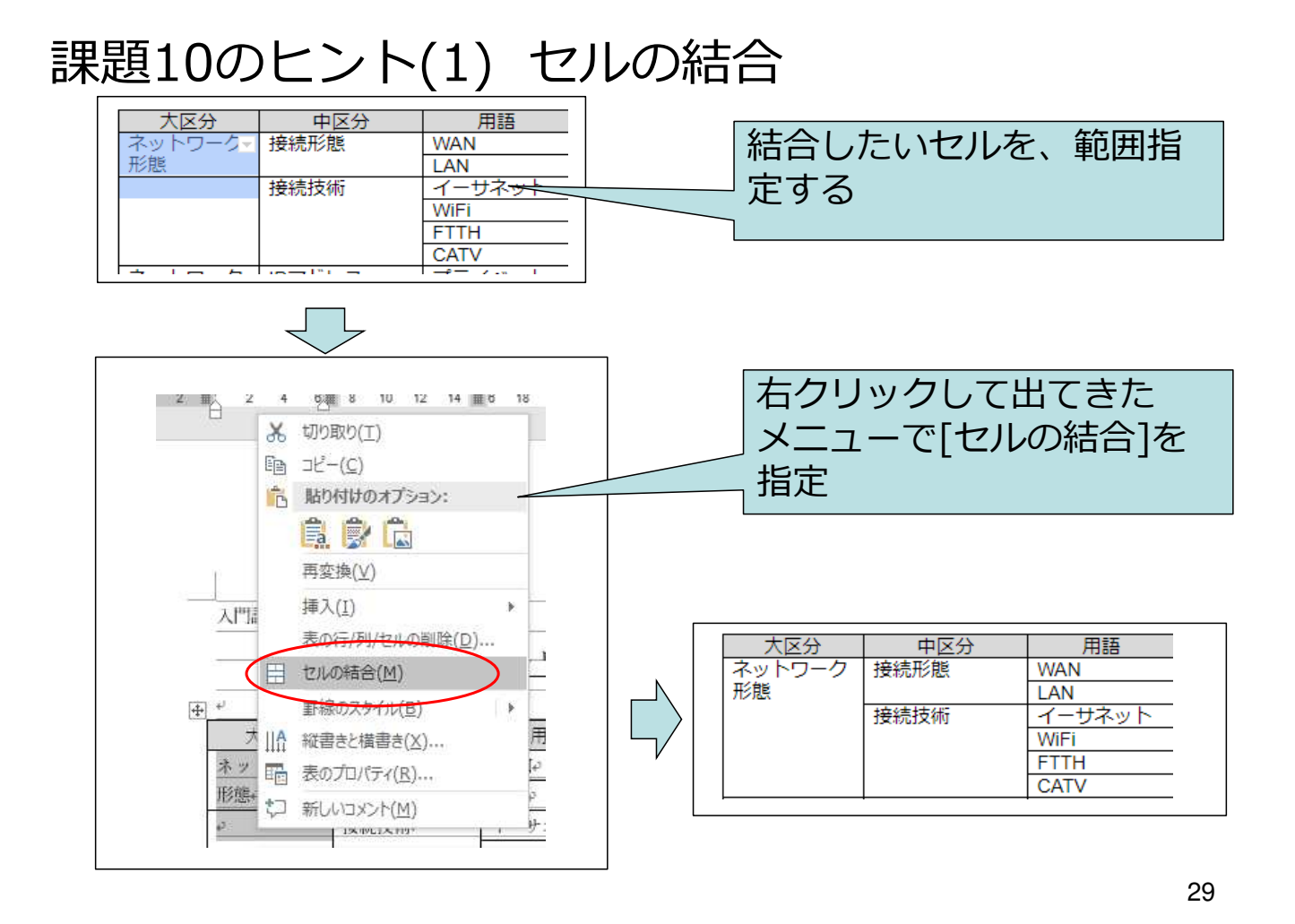

## 課題10のヒント(2) 表の背景色の変更

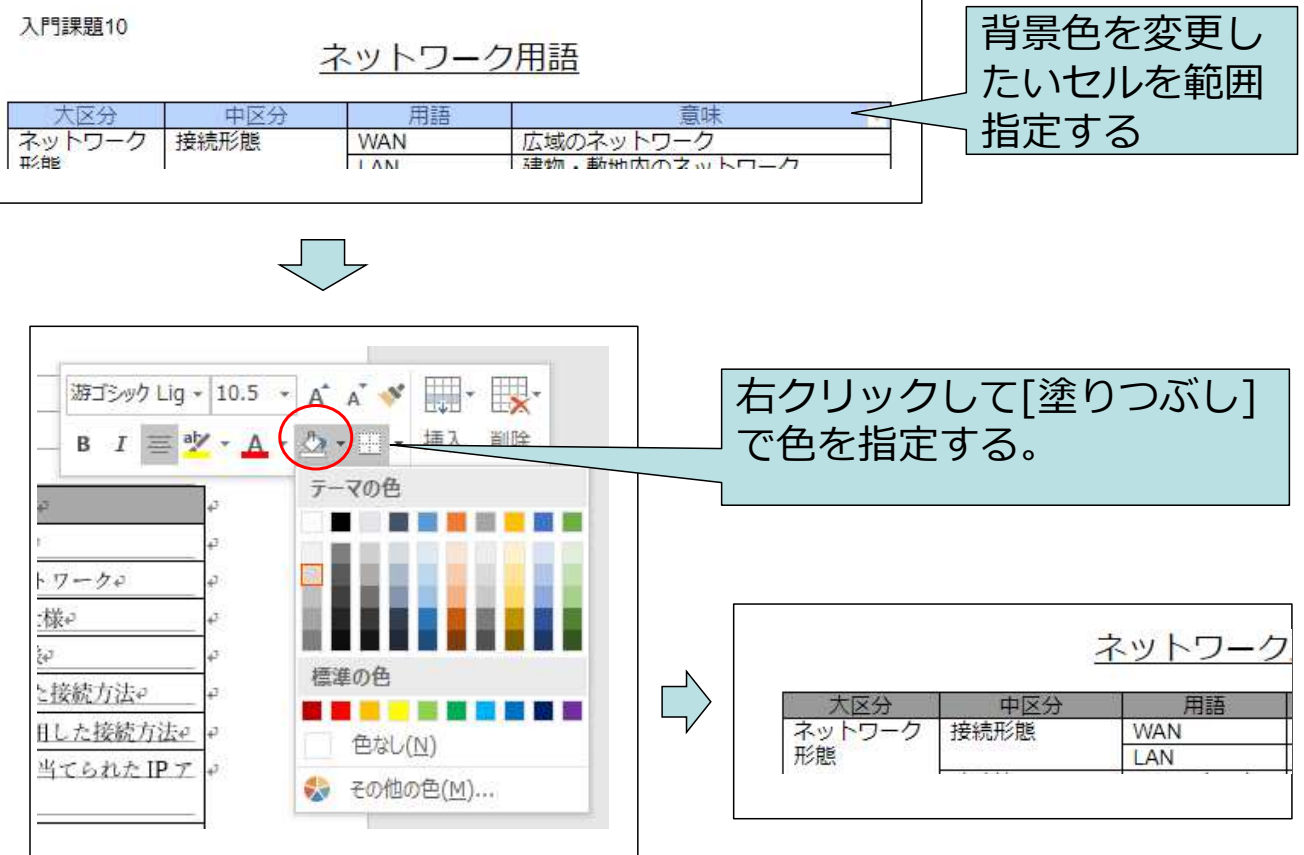

## 課題11のヒント(1) 番号付きリスト その1

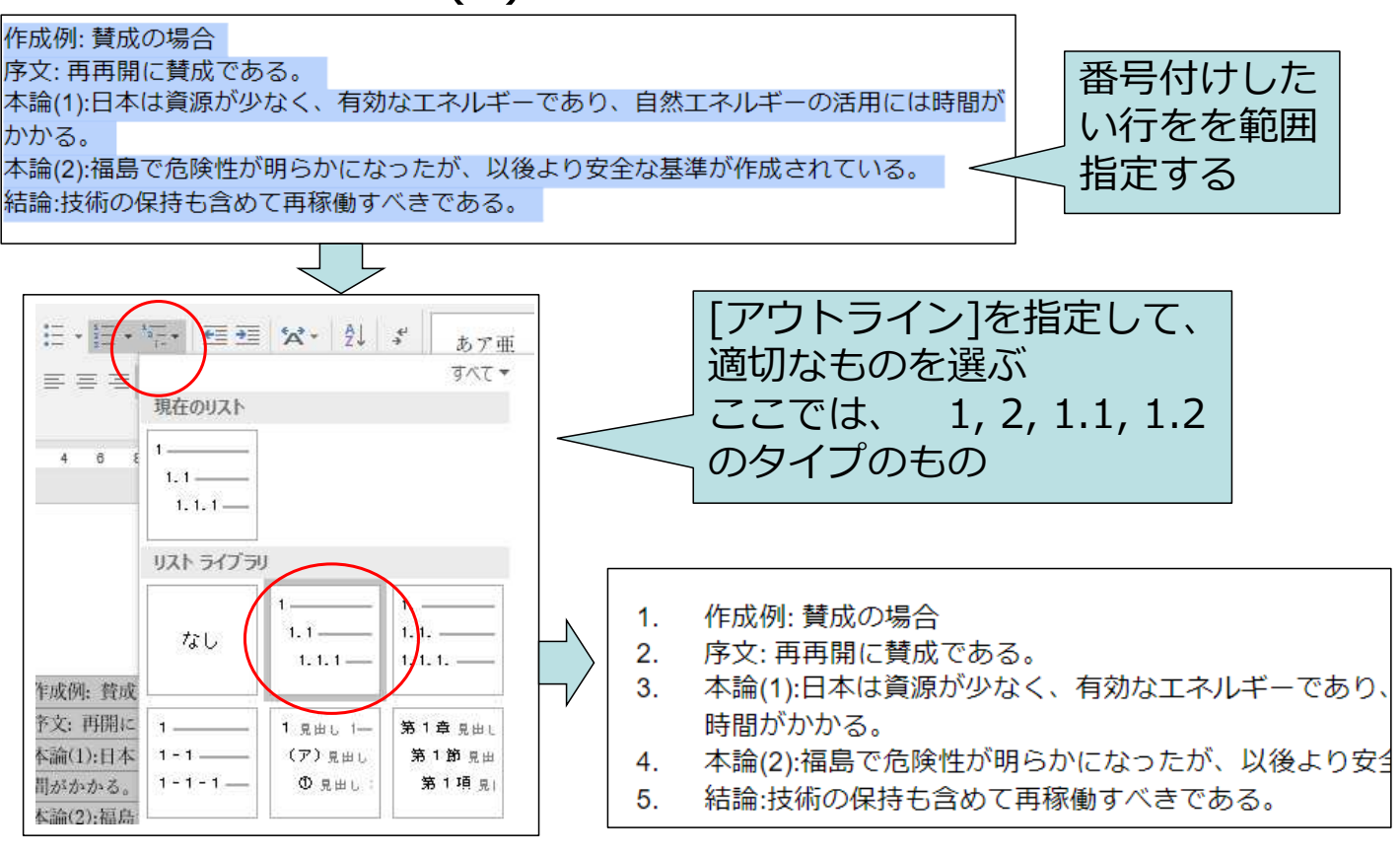

31

## 課題11のヒント(2) 番号付きリスト その2

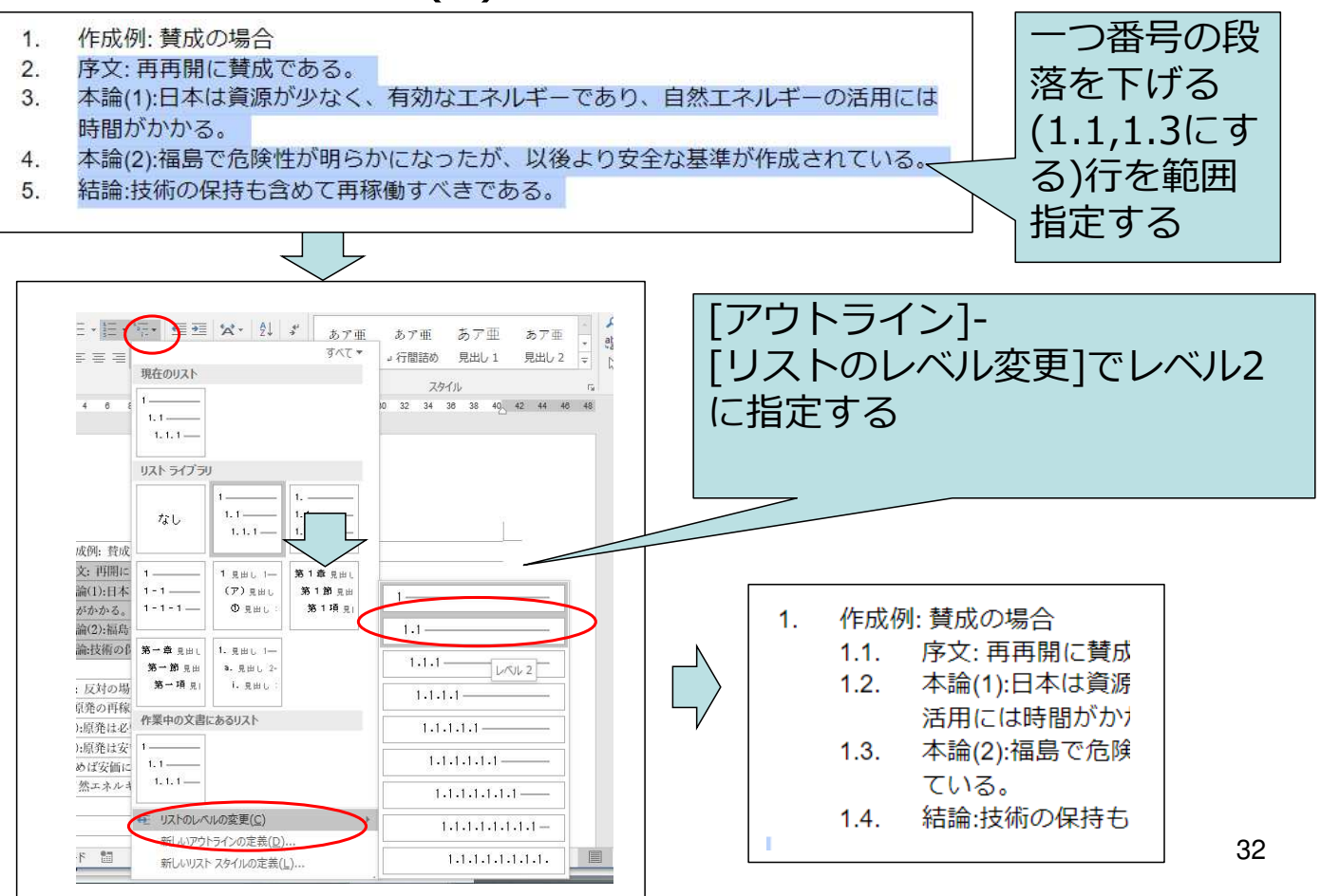

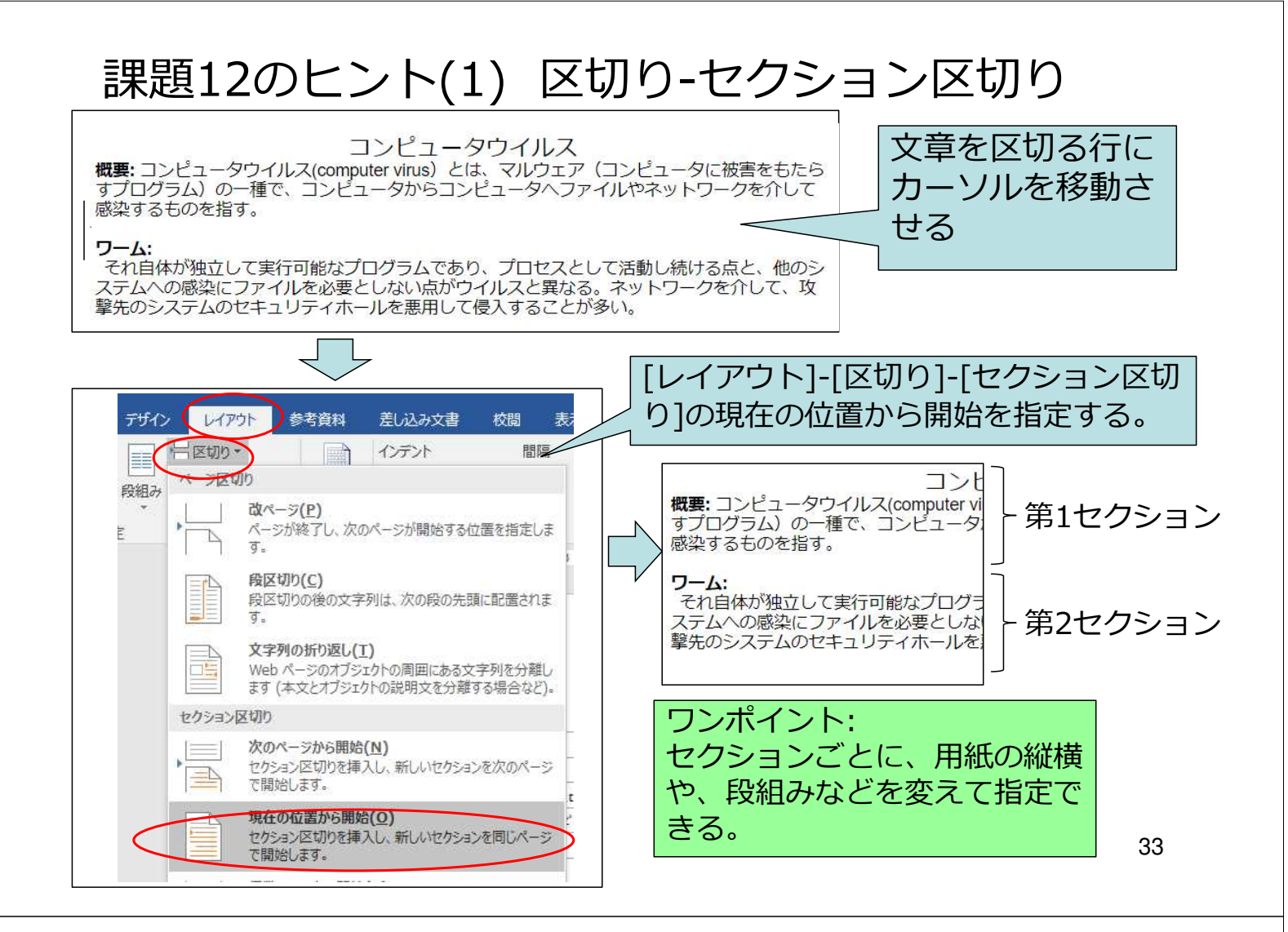

## 課題12のヒント(2) 列: 二段組

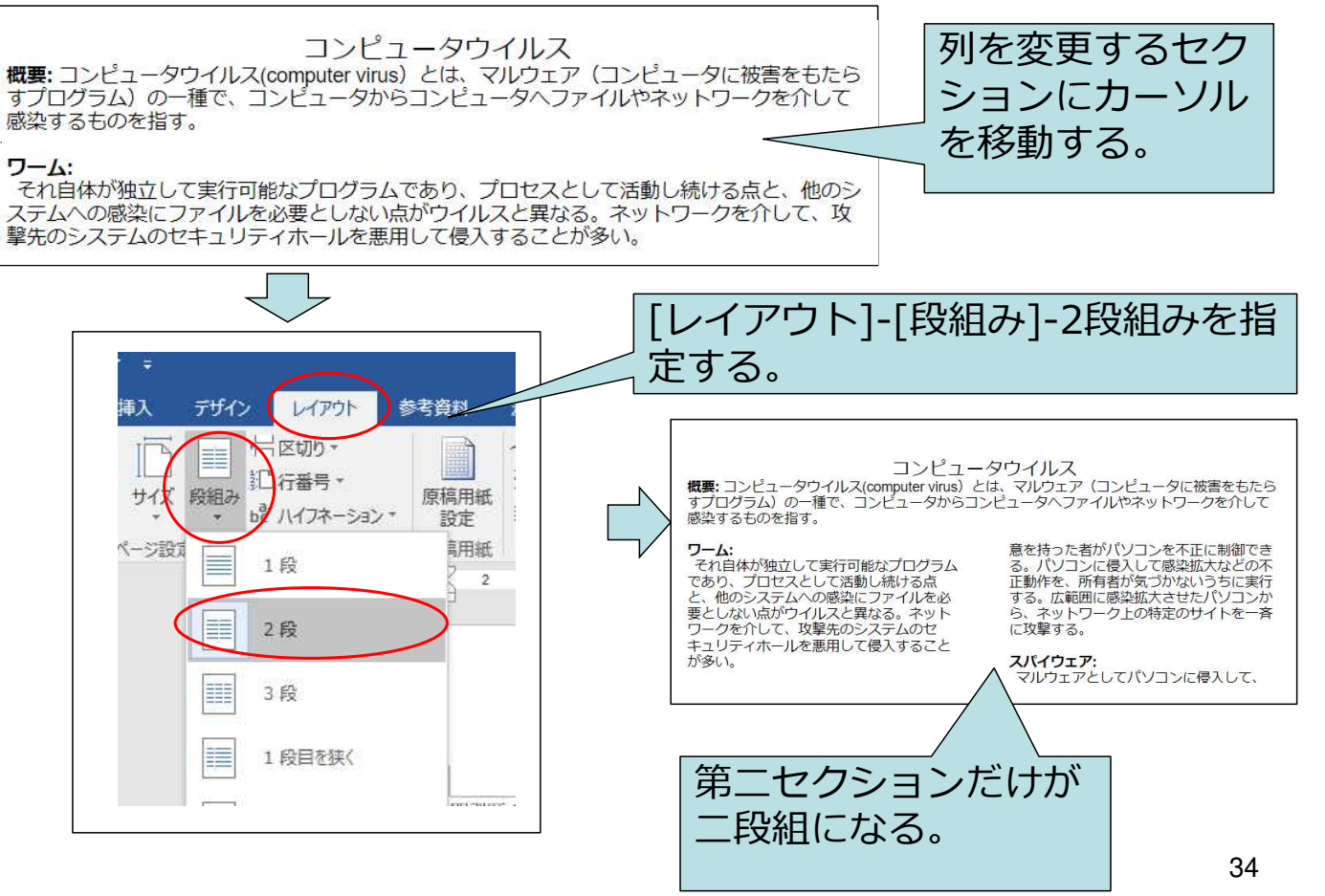

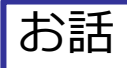

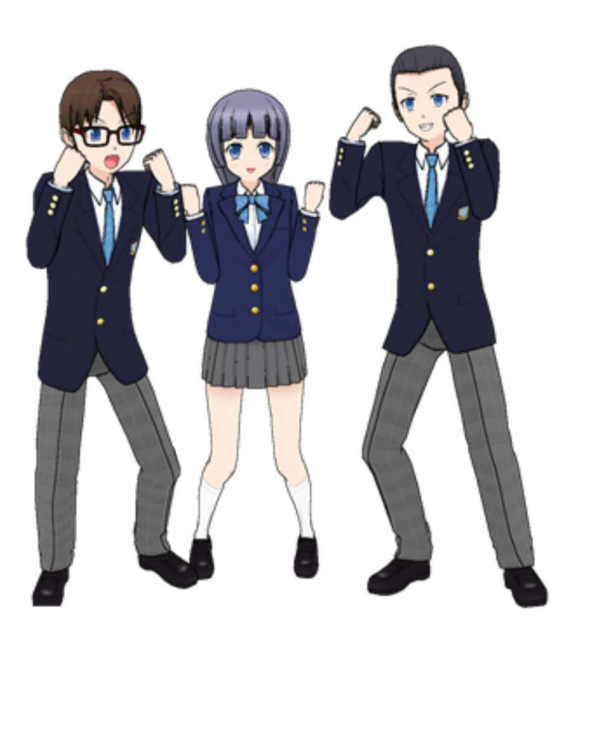

では、一年間 張り切って いきましょう。 内容開始しま す。